## CANCELACIONES EMBARGO A.E.A.T.

Rec. Ejecutiva / Embargo / Embargo AEAT Cancelaciones F.4

Punto de menú para la administración, generación e impresión de cancelaciones de embargo de devoluciones de la Agencia Tributaria. Dicho punto de menú permite, en cualquier momento, la cancelación del embargo en curso, ya sea por la improcedencia del mismo o porque el contribuyente abona la deuda contraída con la entidad pública.

## Operativa

| F      | roc                                                                                                    | edimientos Inspección | Resultado Búsque | da Gestiór | n Menús 🛛 E | mbargo AEAT car | ncelaciones.Fase 4 |       |                      |                  |                     |
|--------|----------------------------------------------------------------------------------------------------|-----------------------|------------------|------------|-------------|-----------------|--------------------|-------|----------------------|------------------|---------------------|
| R<br>N | Remesa Embargo     Ejercicio     Estado notif. cancel.       Image: State of the state of the state of t |                       |                  |            |             |                 |                    |       |                      |                  |                     |
|        |                                                                                                    | Opciones              |                  |            |             |                 |                    |       |                      | 😤合 Alta          | 🔎 Buscar 💌 Imprir   |
|        |                                                                                                    | SERIE EMBARGO         | EJERCICIO .      | ORDEN .    | SERIE EXP.  | . NIF_CIF       | CONTRIBUYENT       | TE F. | ESTADO CANCELACIÓN . | DOC. CANCELACION | USUARIO CANCELACIÓN |
| ►      |                                                                                                    | 2007112803            | 2007             | 130        | R05         | E 1140-0        | <1.515T1 .         |       | 28/11/2007           | 5001042945       | ADMINISTRADOR       |
|        |                                                                                                    |                       |                  |            |             |                 |                    |       |                      |                  |                     |
|        |                                                                                                    |                       |                  |            |             |                 |                    |       |                      |                  |                     |
|        |                                                                                                    |                       |                  |            |             |                 |                    |       |                      |                  |                     |
|        |                                                                                                    |                       |                  |            |             |                 |                    |       |                      |                  |                     |
|        |                                                                                                    |                       |                  |            |             |                 |                    |       |                      |                  |                     |
|        |                                                                                                    |                       |                  |            |             |                 |                    |       |                      |                  |                     |
|        |                                                                                                    |                       |                  |            |             |                 |                    |       |                      |                  |                     |
|        |                                                                                                    |                       |                  |            |             |                 |                    |       |                      |                  |                     |

Campo a campo explicación del filtro.

**Remesa Embargo:** Desplegable con las series de embargo en la que se agrupan los procedimientos de embargo.

**Ejercicio:** Ejercicio recaudatorio donde se genera un embargo determinado.

**Estado notif. Cancel :** Estado de notificación de la cancelación, se esta se envía por correo certificado al contribuyente.

**Documento cancelación:** Filtro de búsqueda para la localización de un documento de embargo por su código único identificativo.

**Nif/Cif:** Filtro por número de documento nacional de identidad para la localización de las cancelaciones de embargo de un contribuyente determinado.

**Apellidos nombre / Razón Social:** Filtro para la localización de las cancelaciones de un contribuyente determinado sabiendo su nombre.

Descripción de los campos que salen en la rejilla de búsqueda

**Serie Embargo:** Serie de embargo en la que se agrupan los procedimientos.

Ejercicio: Ejercicio recaudatorio de generación del embargo.

**Orden / Serie Exp.:** Orden y serie que identifican el expediente de embargo.

Nif/Contribuyente: Datos identificativos del contribuyente.

**F. Estado Cancelación:** Fecha y hora que guardan la última modificación, ya sea creación o envío de notificación.

Documento cancelación: Código único del documento de embargo.

**Usuario Cancelación:** Usuario que generó la cancelación de embargo. **F. Cancelación:** Fecha de creación de la cancelación.

**Campos de datos de notificación:** Valores que indican a que dirección y destinatario se va a notificar la cancelación de embargo así como su estado y fecha de notificación.

**Motivo cancelación:** Descripción que introduce el usuario para justificar la cancelación del embargo al contribuyente.

Si se pulsa el botón derecho del ratón, saldrá el menú contextual, o bien en el botón de opciones, se tendrán las siguientes opciones:

**Alta**: Permite crear una nueva cancelación de embargo de devoluciones de la Agencia Tributaria.

**Imprimir**: Permite la impresión del documento de cancelación como justificante para el contribuyente.

|                   | Exema. Organis<br>Ayuntamiento de                                                                                                    | mo Autónomo de Gestión Económica y<br>Recaudación                                                                                | Página 1<br>Fecha<br>Hora: | de 1<br>18/12/2007<br>11:10:12                           |
|-------------------|----------------------------------------------------------------------------------------------------|----------------------------------------------------------------------------------------------------|----------------------------|----------------------------------------------------------|
| (Carille)         | Salamanca                                                                                                    |                                                                                                    |                            |                                                          |
| CA                | DILIGENCIA DEL RECAL<br>INCELACIÓN DE EMBARGO DI                                                                                                    | IDADOR EJECUTIVO DE<br>E DEVOLUCIONES TRIBU                                                                                      | TARIAS                     |                                                          |
| DILIGEN           | ICIA - Que extiende el Recaudador Fiecutivo                                                                                                    | en relación al Exnediente de Embarg                                                                                              | o pº 111111                | 1 I I I I                                                |
| relativo al sujet | p pasivo - 5 A3 A73, con domicilio en F                                                                                                    | AM RANK A YINE/CIF E 1400 C                                                                                                    |                            |                                                          |
|                   |                                                                                                    |                                                                                                    |                            |                                                          |
|                   |                                                                                                    |                                                                                                    |                            |                                                          |
|                   |                                                                                                    |                                                                                                    |                            |                                                          |
|                   | Detalles de las de                                                                                                    | udas perseguidas                                                                                                    |                            |                                                          |
| Evnediente        | Detalles de las de<br>Referencia, Período, Tributo, Tasa                                                                                                    | udas perseguidas                                                                                                    | Imp                        | orte Total                                               |
| Expediente        | Detalles de las de<br><u>Referencia</u> Periodo Tributo / Tasa<br>.444.000 23EM2002 3EMES INMUEBLES                                                                                                    | udas perseguidas<br>Concepto                                                                                                    | Impo                       | orte Total<br>43,35                                      |
| Expediente        | Detailes de las de<br><u>Referencia</u> Periodo Tribulo / Tasa<br>- 444-4 - 025EM2002 BENES INMUEBLES<br>444-4 - 025EM03 BENES INMUEBLES                                                                                                    | udas perseguidas<br><u>Concepto</u><br>4 4., 4. 10 · · · · · · .<br>4 2., 4. 10 · · · · · .                                      | Impo                       | o <u>rte Total</u><br>43,35<br>42,99                     |
| Expediente        | Detailes de las de           Referencia         Periodo         Tributo / Tasa           4444/14         025EM0202         BIENES         INMUEBLES           444/4/14         025EM033         BIENES         INMUEBLES           444/4/14         025EM033         BIENES         INMUEBLES                                                                                                    | udas perseguidas <u>Concepto</u> <u> <u> <u> </u> <u> </u> <u> </u> <u> </u> <u> </u> <u> </u> <u> </u> <u> </u> <u></u></u></u> | Impo                       | o <u>rte Total</u><br>43,35<br>42,99<br>43,25            |
| Expediente        | Detailes de las de           Referencia         Período         Tributo / Tasa           -444-01         025EM2002 BIENES INNUEBLES         025EM2002 BIENES INNUEBLES           -444-01         025EM2002 BIENES INNUEBLES         04168003 BIENES INNUEBLES           -444-01         015EM2002 BIENES INNUEBLES         04168003 BIENES INNUEBLES                                                                                                    | udas perseguidas<br><u>Concepto</u><br><u>2 2., 2. (0</u>                                                                        | Impo                       | orte Total<br>43,35<br>42,99<br>43,25<br>44,31           |
| Expediente        | Detailes de las de           Referencia         Periodo         Tributo / Tasa           - 444 - 11         025EM2002 BIENES INMUEBLES           - 444 - 14         025EM33 BIENES INMUEBLES           - 444 - 01 - 015EM30202 BIENES INMUEBLES           - 444 - 015EM30202 BIENES INMUEBLES           - 444 - 015EM30202 BIENES INMUEBLES                                                                                                    | udas perseguidas<br><u>Concepto</u><br>2 2., 3. (0<br>2 2., 3. (0<br>2 2., 3. (0<br>2 2., 3. (0<br>2 2., 3. (0                   | Impe<br>Total              | orte Total<br>43,35<br>42,99<br>43,25<br>44,31<br>173,90 |
| Expediente        | Detailes de las de           Referencia         Período         Tributo / Tasa           -444-01         025EM2002 9IENES INMUEBLES         -           -444-01         025EM03         9IENES INMUEBLES           -44-01-4         025EM03         9IENES INMUEBLES           -44-01-4         015EM03         9IENES INMUEBLES           -44-01-4         015EM03         9IENES INMUEBLES           -44-01-5         015EM2002         9IENES INMUEBLES                                                                                                    | udas perseguidas<br><u>Concepto</u><br>4 4., 4. 16<br>4 4., 4. 16<br>4 4., 4. 16<br>4 4., 4. 16                                  | Impo<br>Total              | orte Total<br>43,35<br>42,99<br>43,25<br>44,31<br>173,90 |
| Expediente        | Detailes de las de           Referencia         Periodo         Tributo / Tasa           -444         025EM2002         DIENES         INMUEBLES           -444         025EM03         DIENES         INMUEBLES           -44++         025EM03         DIENES         INMUEBLES           -44++         025EM03         DIENES         INMUEBLES           -4+++         015EM032         DIENES         INMUEBLES           -4++++         015EM2002         DIENES         INMUEBLES                                                                                                    | udas perseguidas <u>Concepto</u> <u>4. 4. 4. 6</u>                                                                               | Impe<br>Total              | orte Total<br>43,35<br>42,99<br>43,25<br>44,31<br>173,90 |
| Expediente        | Detailes de las de           Referencia         Periodo         Tributo / Tasa           - 444 - 11         02SEM2002 BIENES INMUEBLES                                                                                                    | udas perseguidas  Concepto  4 4., 4. 10                                                                                          | Impo<br>Total              | orte Total<br>43,35<br>42,99<br>43,25<br>44,31<br>173,90 |
| Expediente        | Detalles de las de         Referencia       Periodo       Tributo / Tasa         -444111       025EM0302       BIENES       INMUEBLES         -44414       025EM0302       BIENES       INMUEBLES         -44444       025EM0302       BIENES       INMUEBLES         -44444       015EM0302       BIENES       INMUEBLES         -44444       015EM0302       BIENES       INMUEBLES         -44444       015EM0302       BIENES       INMUEBLES         -44444       015EM0302       BIENES       INMUEBLES         -44444       015EM0302       BIENES       INMUEBLES         -44444       015EM0302       BIENES       INMUEBLES         -44444       015EM0302       BIENES       INMUEBLES         -44444       015EM0302       BIENES       INMUEBLES         -44444       015EM0302       BIENES       INMUEBLES         -44444       015EM0302       BIENES       INMUEBLES         -44444       015EM0302       BIENES       INMUEBLES         -44444       015EM0302       BIENES       INMUEBLES         -44444       015EM0302       BIENES       INMUEBLES         -44444       015EM0302 | udas perseguidas  Concepto                                                                                                    | Impe<br>Total              | orte Total<br>43,35<br>42,99<br>43,25<br>44,31<br>173,90 |

Descripción de cada botón:

Al pulsar el botón de alta, al igual que la selección desde el menú contextual, saldrá el siguiente formulario:

| 00712030 | ∼ N <sup>s</sup><br>1 🔽 🚺 | 2 Docum | ento NIF / CIF  | Apellidos y Nombre / Razó    | n Social  |              |       |
|----------|---------------------------|---------|-----------------|------------------------------|-----------|--------------|-------|
| Opcio    | nes                       |         |                 |                              | 6         | Buscar 🚺     | Sali  |
| Nº C     | ARTA                      | SERI    |                 | EVEE                         | NIE / CIE | NOMEDE / DAZ | N     |
| 5001     | 046236                    | 20071   | 📅 Crear Cancela | ación                        |           | ×            |       |
| 5001     | 046235                    | 20071   | Documento       |                              |           |              | 0 R/  |
| 5001     | 046234                    | 20071   | NIF Apel        | lidos, Nombre / Razón Social |           |              | LS.L  |
| 5001     | 046233                    | 20071   | 1 1419 Tot TAT  | VITE 100                     |           |              |       |
| 5001     | 046232                    | 20071   | Nº Documento Im | porte máximo                 |           |              | EZ M  |
| 5001     | 046231                    | 20071   | 5001046236      | 1122,80                      |           |              | iUA   |
| 5001     | 046230                    | 20071   | Detalles        |                              |           |              |       |
| 5001     | 046229                    | 20071   |                 |                              |           |              | IPO"  |
| 5001     | 046228                    | 20071   |                 |                              |           |              | LLA-  |
| 5001     | 046227                    | 20071   | Comentario      |                              |           |              | ANGE  |
| 5001     | 046226                    | 20071   | I               |                              |           | ~            | RA S. |
| 5001     | 046225                    | 20071   |                 |                              |           |              | UIS   |
| 5001     | 046224                    | 20071   |                 |                              |           |              | Z CE  |
| 5001     | 046223                    | 20071   |                 |                              |           | 2            | ANCI  |
| 5001     | 046222                    | 20071   |                 |                              |           |              |       |
|          |                           |         |                 |                              | Aceptar   | Cancelar     | >     |

Con los siguientes campos:

**Serie/Remesa:** Desplegable con la serie de embargo sobre la que se quiere buscar un contribuyente para su cancelación.

**N° Documento:** Filtro por N° de documento de la diligencia de embargo. **Nif / Cif – Apellidos y nombre:** Localizar la diligencia de embargo de un contribuyente determinado.

Una vez localizada la diligencia de embargo que el usuario desea generar la cancelación, se debe presionar el botón de alta o bien en el menú contextual resultante de pinchar el botón de opciones o el botón derecho del ratón, crear cancelación. Saldrá una ventana emergente con los datos que el usuario ha seleccionado en la pantalla previa para la confirmación definitiva de la generación de la cancelación. Como campo obligatorio, el usuario deberá especificar en el campo comentario el motivo de la creación de la cancelación, una vez introducido, basta con presionar el botón de aceptar para la generación de la cancelación de embargo.